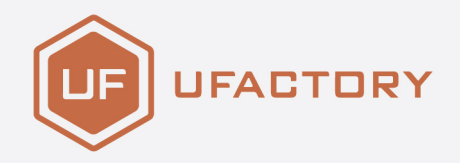

# UFACTORY

### **BIO GRIPPER G2 USER MANUAL**

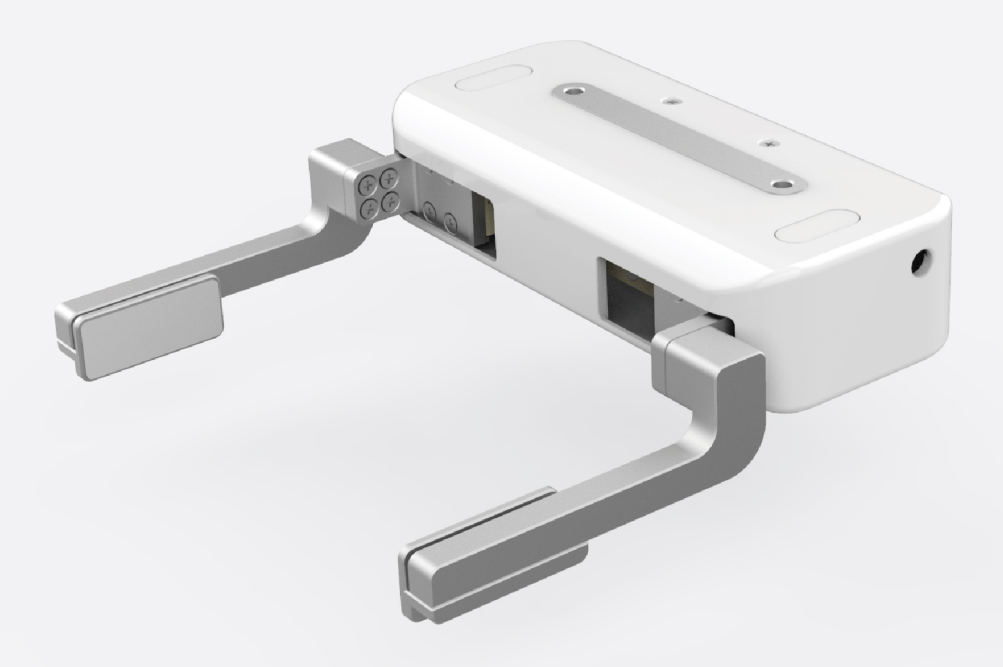

SHENZHEN UFACTORY CO., LTD.

V 2.6.0

# **1.Introduction**

The BIO Gripper G2 is a parallel gripper designed for the handling of liquid plates, characterized by quick installation and simple application. The fingers provide excellent gripping power and flexibility.

The fingers of the BIO Gripper G2 can be freely customized for handling different shapes of tubes and plates.

# 1.1 Work range

BIO Gripper G2 default range: 71-150mm.

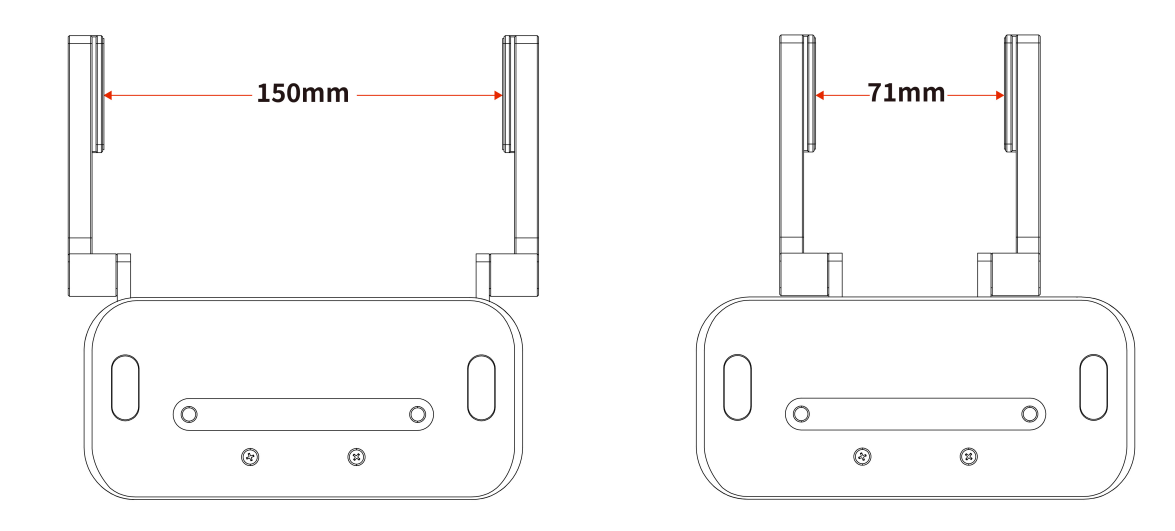

BIO Gripper G2 finger reverse range: 4-83mm

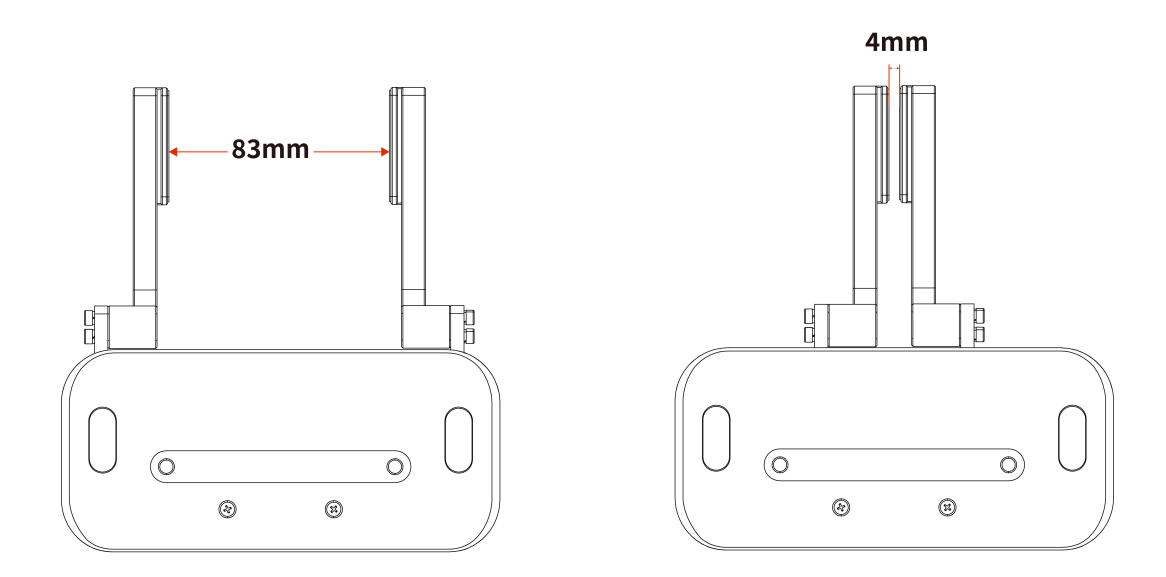

### 1.2 Setup and Control

The BIO Gripper G2 is powered and controlled directly via a cable for 24V DC power supply and RS-485 based Modbus RTU communication.

# 1.3 Safety

#### Warning

- The operator must have read and understood all instructions in the manual before using the BIO Gripper.
- The Gripper needs to be properly secured before operating the robot.
- Do not install or operate a Gripper that is damaged or lacking parts.
- Never supply the Gripper with an alternative current (AC) source.
- Make sure all cord sets are always secured at both ends, Gripper end & Robot end
- Always satisfy the recommended keying for electrical connections.
- Be sure no one is in the robot and/or gripper path before initializing the robot's routine.
- Always satisfy the gripper payload.
- Set the gripper speed accordingly, based on your application.

- Keep fingers and clothes away from the gripper while the power is on.
- Do not use the gripper on people or animals.
- Gripper are not suitable for applying force to objects or surfaces.

#### Note

The term "operator" refers to anyone responsible for any of the following operations on the BIO Gripper:

- Installation
- Control
- Maintenance

This document describes the general operation of the BIO Gripper G2 its life cycle, from installation to operation to use. The graphics and photographs in this document are representative examples and there may be differences between them and the delivered product.

The BIO Gripper G2 is meant to be used on an industrial robot. The robot, gripper and any other equipment used in the final application must be evaluated with a risk assessment. The robot integrator must ensure that all local safety measures and regulations are respected. Depending on the application, there may be risks that need additional protection/safety measures, for example, the work-piece the gripper is manipulating may be inherently dangerous to the operator.

#### Info

Always comply with local and/or national laws, regulations and directives on automation safety and general machine safety

The unit may be used only within the range of its technical data. Any other use of the product is deemed improper and unintended use.

UFACTORY will not be liable for any damages resulting from any improper or unintended use.

# 2.Installation

#### Warning

Before installing:

Read and understand the safety instructions related to the BIO Gripper.

Verify your package according to the Scope of delivery and your order info.

Have the required parts, equipment and tools listed in the requirements readily available.

Installing:

Satisfy the environmental conditions.

Do not operate the Gripper, or even turn on the power supply, before it is firmly anchored and the danger zone is cleared.

Caution the fingers of the gripper which may move and cause injury or damage.

# 2.1 General Kit

A Gripper Kit generally includes these items:

- BIO Gripper G2 (1)
- BIO Gripper G2 adapter plate(1)
- Cross countersunk head screws M6\*8 (4)
- Cross countersunk head screws M6\*10 (6)
- Cross countersunk head screws M6\*12 (4)

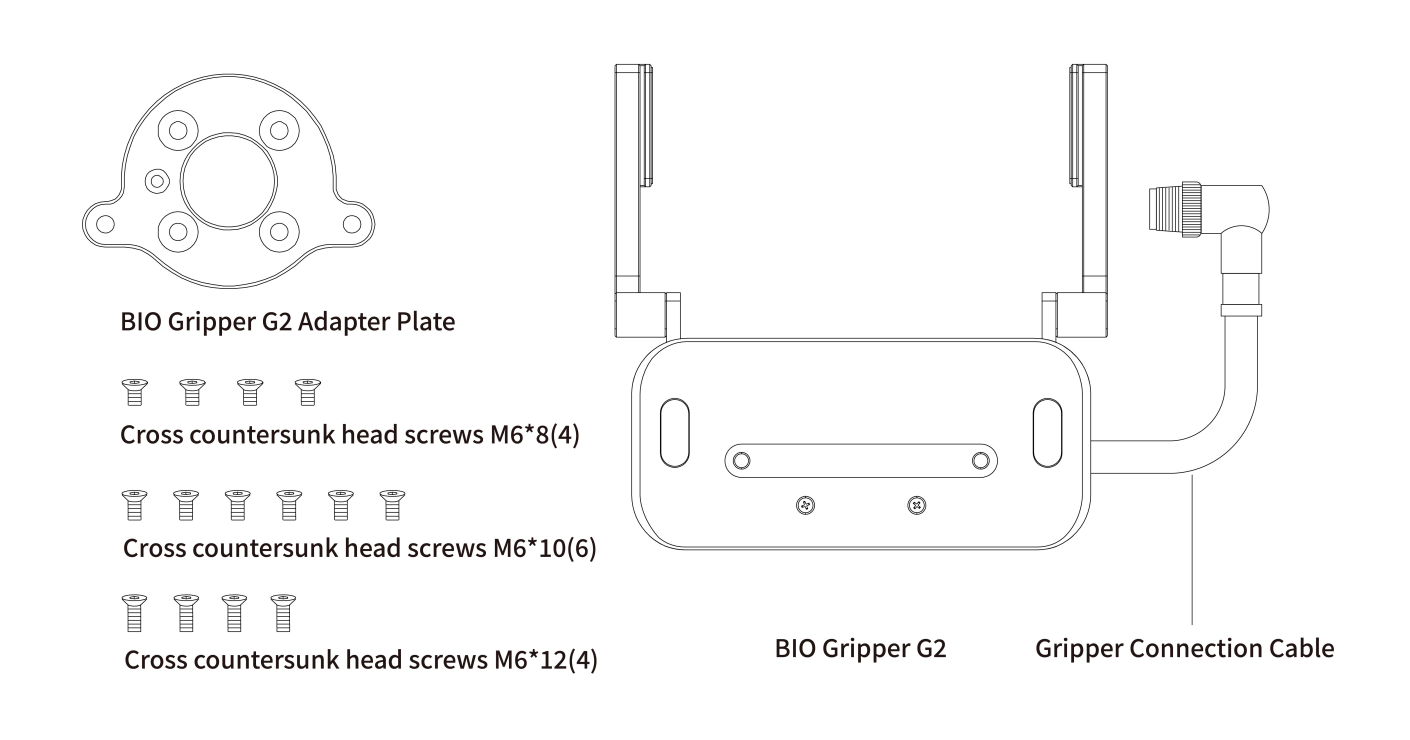

### 2.2 Mechanical Installation

BIO Gripper installation steps:

- 1. Fix the BIO Gripper G2 adapter plate to the tool flange of the robotic arm with screws.
- 2. Fix the BIO Gripper G2 to the BIO Gripper adapter plate with screws.
- 3. Connect the robotic arm and the Gripper with the gripper connection cable.

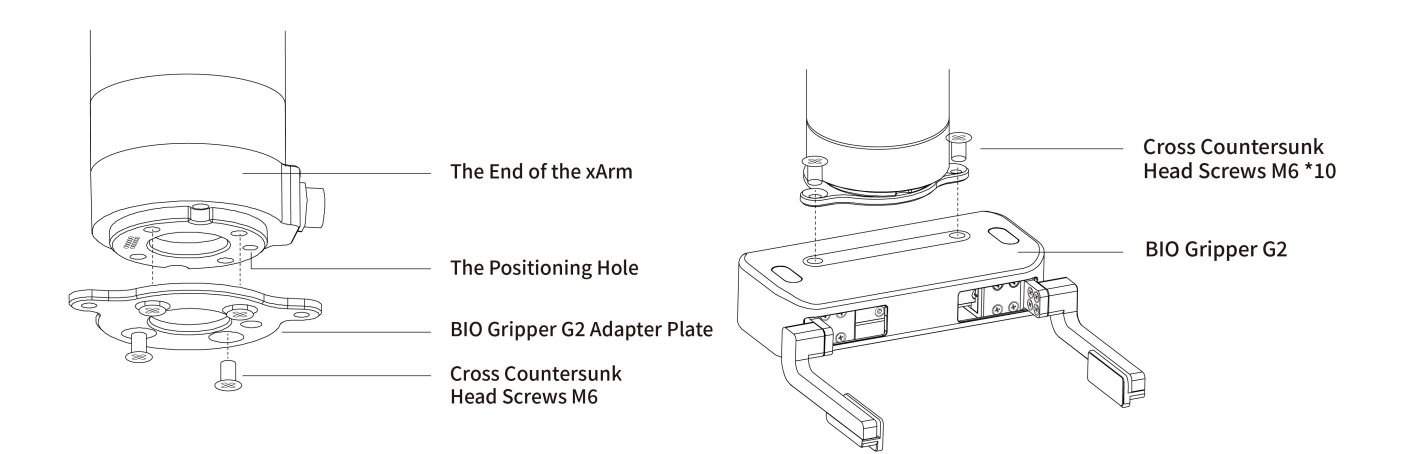

Note:

- 1. When wiring the gripper connection cable, be sure to power off the robotic arm, the emergency stop button is in the pressed state and the power indicator of the robotic arm is off, so as to avoid robotic arm failure caused by hot plugging;
- 2. When connecting the gripper and the robotic arm, be sure to align the positioning holes at the ends of the gripper and the robotic arm. Since the male pins of the gripper connection cable are relatively thin, avoid bending the male pins during plugging.

### 2.3 Electrical Setup

Power and communication are established with the BIO Gripper via a single gripper connection cable. The gripper connection cable provides a 24V power supply to the Gripper and enables serial RS485 communication to the robot control box.

### Warning

Power must be off before connecting the Gripper and the robotic arm via the gripper connection cable

### 2.3.1 Pinout Interface

The BIO Gripper is connected to the tool end of the robotic arm via a 12-pin connector.

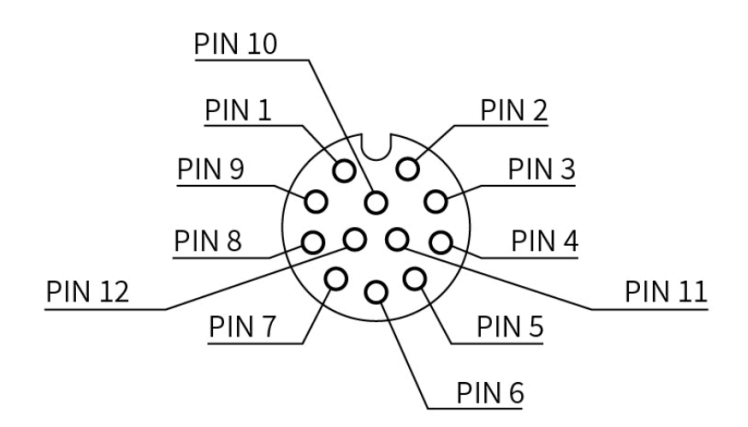

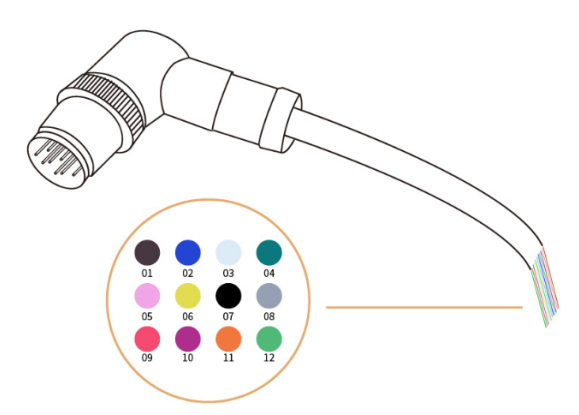

| Pin sequence | Function |
|--------------|----------|
| 1            | 24V      |
| 2            | 24V      |

| Pin sequence | Function         |
|--------------|------------------|
| 3            | GND              |
| 4            | GND              |
| 5            | 485-A            |
| 6            | 485-B            |
| 7            | Digital Input 0  |
| 8            | Digital Input 1  |
| 9            | Digital Output 0 |
| 10           | Digital Output 1 |
| 11           | No Connect       |
| 12           | No Connect       |

BIO Gripper G2 uses 24V (PIN1 and PIN2), GND (PIN3 and PIN4), 485A (PIN5), 485B (PIN6).

# 2.4 Indicator Lights

The BIO Gripper G2 provides 2 indicator lights, the power indicator and the status indicator.

- When the gripper is powered up, the power indicator light is always red and the status indicator light flashes green.
- When the gripper clamps something, the status indicator light is always on green.
- When there is an error in the gripper, the status indicator light flashes green rapidly.

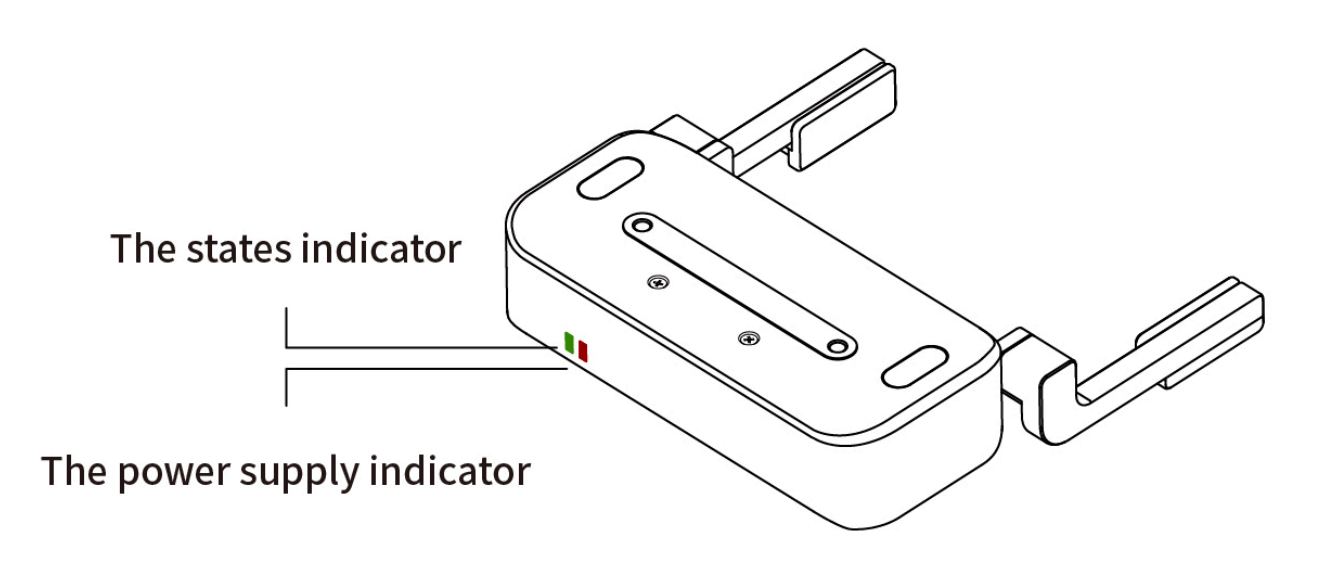

# 3. Control

The BIO Gripper G2 offers two control modes. After switching modes, the gripper needs to be re-enabled.

Mode 0: Open-close mode. (Default mode for BIO Gripper G2)

Mode 1: Position mode. It supports position, force, and speed control.

- Position: 71-150
- Speed: 0-4000
- Force: 1-100 (percentage), The force setting value is expressed as a percentage, so refer to the following chart for the corresponding actual force.

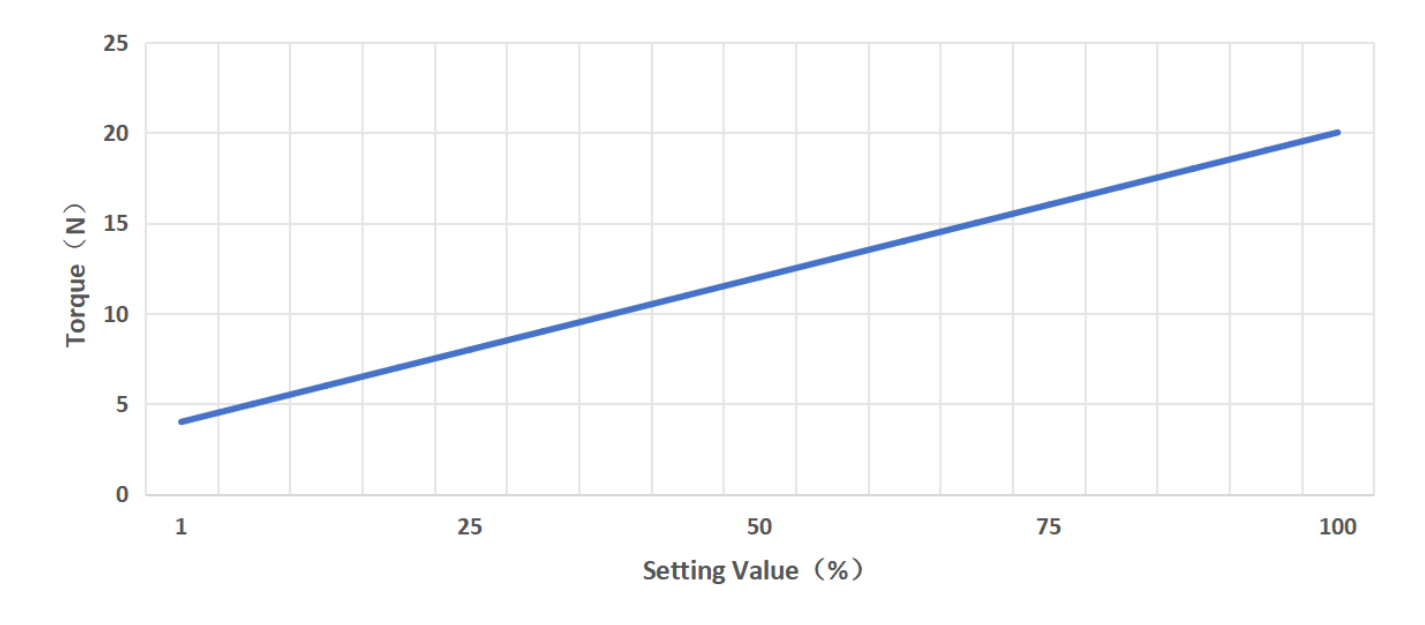

# **3.1 UFactory Studio Control**

#### Set up BIO Gripper G2

Enter Settings-Motion-TCP. Select the end effector: xArm BIO G2 Gripper

| ← Settings                                       | TCP Payload and Offset + New                         | xArm Bio-G2 Gripper                                                                                                    |
|--------------------------------------------------|------------------------------------------------------|----------------------------------------------------------------------------------------------------|
| Search for settings Q                            | Payload<br>Weight 0.72 kg CX 22.39 mm CY 3.22 mm     | No payload<br>xArm Vacuum Gripper<br>xArm Gripper<br>xArm Bio Gripper<br>Robotiq-2F-85 Gripper<br>Robotiq-2F-140 Gripper |
| Parameters<br>TCP<br>Coordinates                 | Offset<br>X 159.5 mm Y 0 mm Z 59.5 mm Roll 0 ° Pitch | vArm Blo-G2 Gripper                                                                                                    |
| <ul><li>✓ Externals ∨</li><li>✓ Safety</li></ul> |                                                      |                                                                                                    |

### 3.1.1 Live Control

Enter the live control interface and select BIO Gripper G2 for enable, speed, force and position control.

Click the upper right button to turn off the position and force control (switching mode).

| $\odot$                    | BIO Gripper G2 ∨ ∷≣                                                                                                | Initial Position                       | Manual Mode                                          | STOP                                                                                                    |
|----------------------------|----------------------------------------------------------------------------------------------------|----------------------------------------|------------------------------------------------------|----------------------------------------------------------------------------------------------------|
|                            | Force 100 Speed 4000 Enable Position 149                                                                           | Speed                                  | - 519                                                | , ⊚                                                                                                    |
| Blockly<br>Python<br>GCode | Recording + E<br>test ~<br>0000 0002<br>D II x1 1<br>Play Pause Speed Times                                        | J1<br>J2<br>J3<br>J4<br>J5<br>J6<br>J7 | $\begin{array}{cccccccccccccccccccccccccccccccccccc$ |                                                                                                    |
| ¢                          | Product Information<br>Model xArm 7<br>Robot IP 192.168.1.36<br>Firmware Version 2.5.105<br>Software Version 2.4.0 | Base<br>Z- Z+<br>X+<br>Y+ XYZ Y-<br>X- | RZ- RZ+<br>RY+<br>RX- RXYZ RX+<br>RY-                | Real         Sim           C         State: Motion         X         Y         Z         C           Mode: Position         275 mm         -55.2 mm         138 mm           Payload: 3.00 Kg         Rx         Ry         Rz           Mouting: Floor         179.9°         0°         0°           -1.5         2.3         -9.9         13.3         2.1         11         -13.3 |

|         | BIO Gripper G2 🗸 📜                       | Initial Position | Manual Mode                          | 0      |
|---------|------------------------------------------|------------------|--------------------------------------|--------|
| cfg     | Force 100 Speed 4000 Enable Position 149 | Speed            |                                      | 51%    |
| Blockly | Recording + 😑                            | BIO Gripper G2 s | supports position and force control. | ۲<br>+ |
| Python  | test 🗸                                   | J2               | Cancel Save                          | +      |
| GCode   | 00:00 00:02                              | J4               |                                      |        |
|         |                                          | J7               | -35.1                                | ) (+)  |

### **3.1.2 Blockly Control**

Blockly provides 3 blocks to control the BIO Gripper G2:

- Initialize the BIO gripper G2.
- Setting up the BIO Gripper G2, parameters: position, speed, force, wait or not.
- Detect that BIO Gripper G2 has clamped an object, parameter: timeout time.

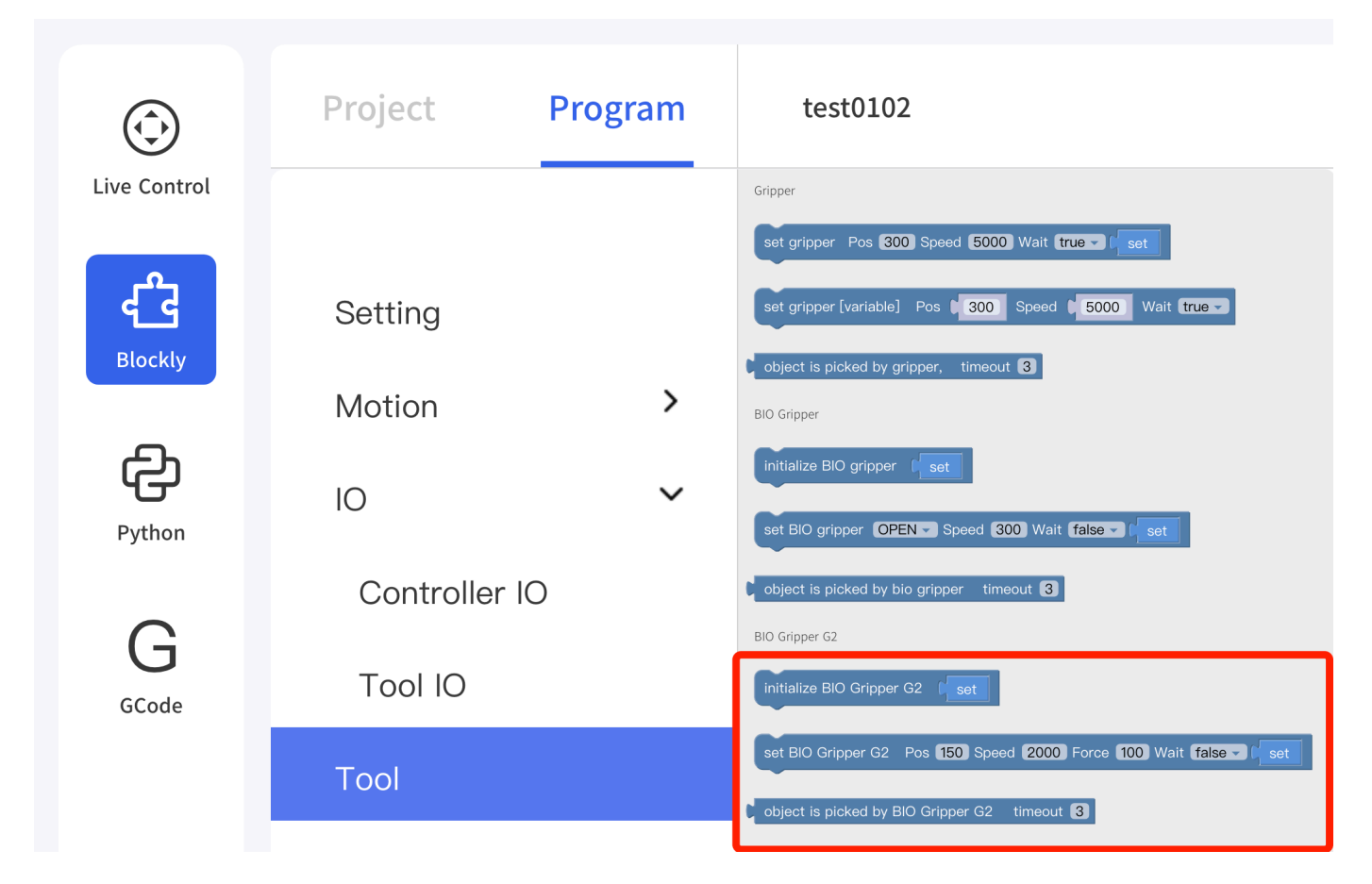

• Control the BIO Gripper G2 through Blockly programming. blockly example

### 3.1.3 Modbus RTU Control

Enter to Set-Externals -Modbus RTU page and send the corresponding Modbus RTU commands for control.

For Modbus communication protocol, please refer to "4.Modbus-RTU Communication Protocol Control"

| earch for settings | Q      | RS-485 Port | Robot Arm | ✓ Mod    |                                  | out 20 ms |
|--------------------|--------|-------------|-----------|----------|----------------------------------|-----------|
|                    |        | Number      | Check     | Comments | Commands                         | Delay ms  |
| • Motion           | $\sim$ | 1           |           |          |                                  |           |
| Externals          | ^      | 2           |           |          | 08 06 11 0A 00 01                |           |
|                    |        | 3           |           |          | 08 06 01 00 00 01                |           |
| Robot IO           |        | 4           |           |          | 08 06 03 03 0b b8                |           |
| Controller IO      |        | 5           |           |          | 08 06 05 06 00 32                |           |
| Torque Sensor      |        | 6           |           |          | 08 10 07 00 00 02 04 00 00 01 2c |           |
| Modbus RTU         |        | 7           |           |          | 08 10 07 00 00 02 04 00 00 00 00 |           |
| Medhue TCD         |        | 8           |           |          | 08 03 07 02 00 02                |           |
| Modbus TCP         |        | • CRC       | Cyclic 🔵  |          | Send                             | Clean Log |
| Safety             |        | Log         |           |          |                                  |           |
| General            | $\sim$ |             |           |          |                                  |           |
|                    |        |             |           |          |                                  |           |
| My Device          | $\sim$ |             |           |          | no logs                          |           |
|                    |        |             |           |          |                                  |           |
|                    |        |             |           |          |                                  |           |

### 3.1.4 Private TCP Control

Enter to Set-Externals -Modbus TCP, select the "UFACTORY Private TCP", Send the appropriate private TCP commands for control

For Modbus communication protocol, please refer to "8.Appendix-UFACTORY Private TCP protocol control"

| ← Settings           | IP Address | 192.168.1.3 | 33 Port  | 502 UFACTORY Private TCP V                                  |           |
|----------------------|------------|-------------|----------|-------------------------------------------------------------|-----------|
| earch for settings Q |            |             |          |                                                             |           |
|                      | Number     | Check       | Comments | Commands                                                    | Delay ms  |
| Motion ~             | 1          |             |          | 00 01 00 02 00 0D 7C 09 08 10 07 00 00 02 04 00<br>00 01 90 |           |
| Externals ^          | 2          |             |          | 00 01 00 02 00 0D 7C 09 08 10 07 00 00 02 04 00<br>00 03 20 |           |
|                      | 3          |             |          | 00 01 00 02 00 0d 7C 09 08 10 07 00 00 02 04 00<br>00 00 82 |           |
| Robot IO             | 4          | <b>e</b>    |          | 00 01 00 02 00 0d 7C 09 08 10 07 00 00 02 04 00<br>00 00 32 |           |
| Controller IO        | 5          |             |          |                                                             |           |
| Torque Sensor        | 6          |             |          |                                                             |           |
| Modbus RTH           | 7          |             |          |                                                             |           |
| moubus kro           | 8          |             |          |                                                             |           |
| Modbus TCP           | Cyclic 🚺   |             |          | Send                                                        | Clean Log |

# **3.2 Python-SDK Control**

### 3.2.1 Mode 0: Open-Close Mode (default)

Common interfaces are listed below:

set\_bio\_gripper\_enable : Enable BIO Gripper G2

set\_bio\_gripper\_speed : Set BIO Gripper G2 Speed

open\_bio\_gripper : Open BIO Gripper G2

close\_bio\_gripper : Close BIO Gripper G2

For details on controlling Gripper with Python-SDK, please refer to the link below:

Python-SDK Example

#### 3.2.2 Mode 1: Position Mode

Common interfaces are listed below:

set\_bio\_gripper\_enable : Enable BIO Gripper G2

```
set_bio_gripper_control_mode(mode=1) : Switch to Position Mode
```

set\_bio\_gripper\_position : Controls the position, force and speed of the BIO Gripper G2

#### **Python Example:**

```
python
import os
import sys
import time
sys.path.append(os.path.join(os.path.dirname(__file__), '../..'))
from xarm.wrapper import XArmAPI
arm = XArmAPI('192.168.1.204')
arm.motion_enable(True)
arm.clean_error()
arm.set_mode(⊘)
arm.set_state(∂)
time.sleep(1)
code = arm.set_bio_gripper_control_mode(mode=1)
print('set_bio_gripper_mode,code={}'.format(code))
code = arm.set_bio_gripper_enable(True)
print('set_bio_gipper_enable,code={}'.format(code))
while True:
    code = arm.set_bio_gripper_position(150, speed=3000, force=50)
    print('set_bio_gripper_position,code={}'.format(code))
   time.sleep(0.2)
    code = arm.set_bio_gripper_position(71, speed=3000, force=100)
    print('set_bio_gripper_position, code={}'.format(code))
   time.sleep(0.2)
```

# 4. Modbus-RTU Communication Protocol Control

# **4.1 Register Address Description**

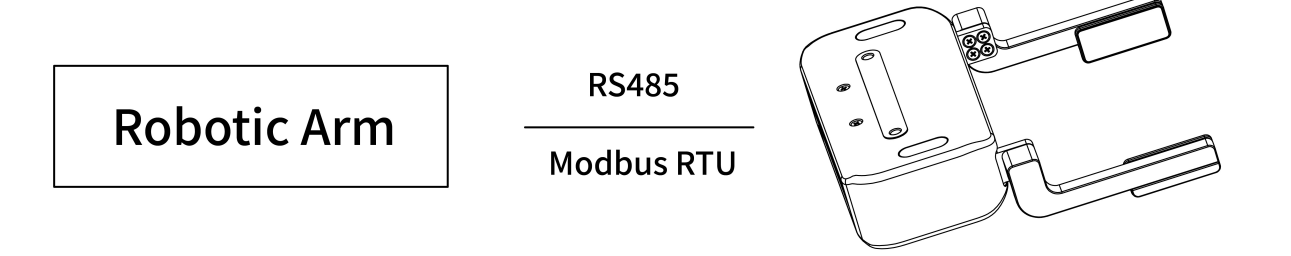

The gripper defaults to the standard Modbus RTU protocol at a default baud rate is 2Mbps and the slave ID is 0x08. The currently supported function codes are: 0x03 / 0x10. In this article, data analysis is big-endian analysis.

- 0x03: Read registers
- 0x06: Write Single Register
- 0x10: Write multiple registers

#### Read:

| Address | description           |
|---------|-----------------------|
| 0x0000  | motion state          |
| 0x0001  | speed (r/min)         |
| 0x0002  | percentage of current |
| 0x0003  | current               |
| 0x0004  | command position      |
| 0x0006  | motor position        |
| 0x0008  | position error        |
| 0x000F  | current alarm code    |

#### Write:

| Address | Description                      | Range                                                       | Unit  | Factory<br>Setting |
|---------|----------------------------------|-------------------------------------------------------------|-------|--------------------|
| 0x0100  | Enable                           | 0-1;                                                        |       | 0                  |
| 0x010A  | Mode                             | 0-2; 0: opening and closing mode 1: position mode.          |       | 0                  |
| 0x0303  | Speed                            | 0-4000                                                      | r/min | 1000               |
| 0x0505  | Clip Detection<br>Threshold      | 30-100                                                      | 0.01A | 50                 |
| 0x0506  | Holding Current<br>Limit (force) | 10-100                                                      | 0.01A | 50                 |
| 0x0508  | Drop Detection<br>Threshold      | 500-2000                                                    | r/min | 1000               |
| 0x0601  | Baud Rate                        | 0: 4800 1: 9600 2: 19200 8:<br>921600 9: 1M 10: 1.5M 11: 2M | bps   | 11                 |
| 0x0700  | Position Command<br>High         | 0-0xFFFF                                                    | -     | 0                  |
| 0x0701  | Position Command<br>Iow          | 0-0xFFFF                                                    | -     | 0                  |
| 0x0702  | Position Feedback<br>High        | 0-0xFFFF                                                    | _     | read-only          |
| 0x0703  | Position Feedback<br>Low         | 0-0xFFFF                                                    | -     | read-only          |

### motion state (0x0000)

| bit1:0 | 00: stop state                      | bit3:2 | 00: not enable   |
|--------|-------------------------------------|--------|------------------|
|        | 01: motion state                    |        | 10: enable state |
|        | 10: clamping state                  |        |                  |
|        | 11: there's an error in the gripper |        |                  |

# 4.2 Read BIO Gripper Register

### **Register Function**

|                 | Read Register             |            |         |
|-----------------|---------------------------|------------|---------|
| Request         |                           |            |         |
| Modbus RTU Data | Slave ID (Gripper)        | 1 Byte     | 0x08    |
|                 | Function Code             | 1 Byte     | 0x03    |
|                 | Register Starting Address | 2 Bytes    | Address |
|                 | Quantity of Register      | 2 Bytes    | N*      |
|                 | Modbus CRC16              | 2 Bytes    | CRC*    |
| Response        |                           |            |         |
| Modbus RTU Data | Slave ID                  | 1 Byte     | 0x08    |
|                 | Function Code             | 1 Byte     | 0x03    |
|                 | Byte Count                | 1 Byte     | N*x2    |
|                 | Registers Value           | N*x2 Bytes | Value   |
|                 | Modbus CRC16              | 2 Bytes    | CRC*    |

### N\* = Quantity of Registers

Address = Register Starting Address

CRC\* = Cyclic Redundancy Check

Resgister

|                                   | Resgister<br>Starting<br>Address | Register<br>Value |                                                                                                    |
|-----------------------------------|----------------------------------|-------------------|----------------------------------------------------------------------------------------------------|
| Get Gripper<br>status<br>Register | 0x0000                           | 2 Bytes           | Disabled: 0x0000 Enabling: 0x0004 Enabling<br>completed: 0x0008Stop status: 0x0008<br>Motion status: 0x0009Clipping status: 0x000A<br>Error status: 0x000B |
| Get Gripper<br>Error<br>Register  | 0x000F                           | 2 Bytes           | <b>An error occurs:</b> all other return values indicate an error(except 0) <b>No error occurred:</b> 0x0000                                               |

# 4.3 Write BIO Gripper Register

### **Register Function**

|                 | Write Register            |            |         |
|-----------------|---------------------------|------------|---------|
| Request         |                           |            |         |
| Modbus RTU Data | Slave ID (Gripper)        | 1 Byte     | 0x08    |
|                 | Function Code             | 1 Byte     | 0x10    |
|                 | Register Starting Address | 2 Bytes    | Address |
|                 | Quantity of Register      | 2 Bytes    | N*      |
|                 | Byte Count                | 1 Byte     | N*x2    |
|                 | Registers Value           | N*x2 Bytes | Value   |
|                 | Modbus CRC16              | 2 Bytes    | CRC*    |
| Response        |                           |            |         |
| Modbus RTU Data | Slave ID                  | 1 Byte     | 0x08    |
|                 | Function Code             | 1 Byte     | 0x10    |
|                 | Register Starting Address | 2 Bytes    | Address |

| Write Register        |         |      |
|-----------------------|---------|------|
| Quantity of Registers | 2 Bytes | N*   |
| Modbus CRC16          | 2 Bytes | CRC* |

### N\* = Quantity of Registers

Address = Register Starting Address

CRC\* = Cyclic Redundancy Check

#### **Resgister:**

|                                    | Resgister<br>Starting<br>Address | Register<br>Value |                                                                                        |
|------------------------------------|----------------------------------|-------------------|----------------------------------------------------------------------------------------|
| Enable/Disable<br>Gripper Register | 0x0100                           | 2 Bytes           | Enable : 0x0001 Disable : 0x0000                                                       |
| Set Gripper Position<br>Register   | 0x0700                           | 4 Bytes           | <b>Open the Gripper</b> : 0x0000<br>0x0082 <b>Close the Gripper</b> :<br>0x0000 0x0032 |
| Set Gripper Speed<br>Register      | 0x0303                           | 2 Bytes           | 0x0000-0x0BB8 <b>unit</b> : r/min                                                      |
| Clear Error Register               | 0x000F                           | 2 Bytes           | 0x0000                                                                                 |

### 4.4 Modbus RTU Example

Use Modbus RTU to control BIO Gripper G2 opening and closing, mode 1.

1. Set the Bio Gripper G2 mode 1. Address: 0x010A. Last two digits are CRC: 6D AD, still effective after power off.

Send: 08 06 11 0A 00 01 6D AD Response: 08 06 11 0A 00 01 6D AD

#### 2. Enable the Gripper。Address: 0x0100。

Send: 08 06 01 00 00 01 49 6F Response: 08 06 01 00 00 01 49 6F

3. Open the Gripper. Position:150, Speed: 3000, Force:50.

Set speed:3000 Send: 08 06 03 03 0b b8 7E 55 Response: 08 06 03 03 0b b8 7E 55

Set force:50 (percentage) Send: 08 06 05 06 00 32 E8 4B Response: 08 06 05 06 00 32 E8 4B

Open Bio gripper G2 to 150, The location of the send needs to be converted: (150-70) \*3.75=(OCT)100=(HEX)01 2c

Send: 08 10 07 00 00 02 04 00 00 01 2c FB 4E Response: 08 10 07 00 00 02 40 25

4. Close the Gripper. Position:71.

Send: 08 10 07 00 00 02 04 00 00 00 00 FB 03 Response: 08 10 07 00 00 02 40 25

5. Read the Bio Gripper G2 position.

position:71 Send: 08 03 07 02 00 02 64 26 Response: 08 03 04 00 00 00 00 63 33

6. Read Error Codes. Address: 0x000F

Send: 08 03 00 0F 00 01 B4 90 Response: 08 03 02 00 00 64 45

# 5. Error Handing

# 5.1 Error Code

| Error<br>code | Description                 | Error handling                                                                                                    |
|---------------|-----------------------------|----------------------------------------------------------------------------------------------------|
| BG01          | FOC Run Timeout             | BIO Gripper FOC run timeout, please clear the error and retry.                                                                                                  |
| BG02          | Over Pressure<br>Protection | BIO gripper over pressure, please contact technical support.                                                                                                    |
| BG03          | Undervoltage protection     | BIO gripper gripper undervoltage, please contact technical support.                                                                                             |
| BG04          | Overheating<br>Protection   | BIO Gripper overheating, please contact technical support.                                                                                                    |
| BG05          | Startup Failure             | BIO Gripper startup failure, please contact technical support.                                                                                                  |
| BG06          | Speed Feedback<br>Failure   | BIO gripper speed feedback fault, please contact technical support.                                                                                             |
| BG07          | Overcurrent<br>Protection   | BIO gripper overcurrent, please contact technical support.                                                                                                    |
| BG08          | MCSDK Software<br>Error     | BIO gripper MCSDK software error, please contact technical support.                                                                                             |
| BG09          | Drive Protection            | BIO Gripper drive protection, please contact technical support.                                                                                                 |
| BG11          | Gripper<br>Overcurrent      | BIO Gripper current is too high. Please click 'Confirm' to re-<br>enable the gripper. If the error is reported repeatedly, please<br>contact technical support. |
| BG12          | Gripped Object<br>Slipped   | BIO Gripper Error. the BIO gripper gripped object slipped, please clear the error and retry.                                                                    |

# 5.2 Error Handing

### 5.2.1 Cleaning errors with UFACTORY Studio

- 1. Re-powering the robotic arm via the emergency stop button on the control box.
- 2. Enable robotic arm. xArm Studio enable mode: Click the guide button of the error pop-up window or the 'Enable' blue button in the upper right corner.
- 3. Re-enable the gripper: Select the BIO gripper G2 and click 'Enable'.

|            | BIO Gripper G2 ∨ ∷≣          | Initial Position Align | Manual Mode                                  |
|------------|------------------------------|------------------------|----------------------------------------------|
| Blockly    | Force 1 Speed 4000 Enable    | Speed                  | 50%                                          |
| Python     | Recording + 📃                | J1                     | 19.6 - +                                     |
| G<br>GCode |                              | J2<br>J3<br>J4         | 27.5 - +<br>-29.2 - +<br>-2.5 - +<br>1.7 - + |
|            | You don't have a project yet | J6                     | 22.1 - +                                     |

### 5.2.2 Cleaning errors with xArm-Python-SDK

When designing the robotic arm motion path with the Python library, if the robotic arm error (see Appendix for Alarm information) occurs, then it needs to be cleared manually. After clearing the error, the robotic arm should be motion enabled.

Python library error clearing steps: (Please check <u>GitHub</u> for details on the following interfaces)

- 1. Re-powering the robotic arm via the emergency stop button on the control box.
- 2. Error clearing: clean\_error()
- 3. Re-enable the robotic arm: motion\_enable(enable=True)
- 4. Set the motion state: set\_state(0)
- 5. Set the motion mode: set\_mode(0)
- 6. Enable BIO Gripper G2: set\_bio\_gripper\_enable(enable=True)

Python Example:

```
import os
import sys
import time
sys.path.append(os.path.join(os.path.dirname(__file__), '../../..'))
from xarm.wrapper import XArmAPI
arm = XArmAPI('192.168.1.75')
arm.clean_error() #clean error
arm.motion_enable(enable=True) #re-enable the robotic
arm.set_mode(0) #set motion mode
arm.set_state(0) #set motion state
arm.set_bio_gripper_enable(enable=True) #enable bio gripper G2
```

#### python

# **6.Technical Specifications**

| BIO Gripper G2(AB1100)                 | Specifications                                                    |
|----------------------------------------|-------------------------------------------------------------------|
| Rated Supply Voltage                   | 24V DC                                                            |
| Absolute Maximum Supply<br>Voltage     | 28V DC                                                            |
| Static Power Consumption               | 0.72W                                                             |
| Peak Current                           | 1.5A                                                              |
| Weight                                 | 790g(including adapter)                                           |
| Maximum Gripping Force                 | 20N                                                               |
| Stroke                                 | 80mm                                                              |
| Working Range (with default fingers)   | 71-150mm(Fingers can be switchable)                               |
| Communication Mode                     | RS-485                                                            |
| Communication Protocol                 | Modbus RTU                                                        |
| Programmable Gripping<br>Specification | Speed (0-4000), Position (71-150), Clamping force (1-100 percent) |
| Status Indication                      | Working Status, Power                                             |
| Feedback                               | Drop Detection, Pick-up Detection                                 |

# 7. After-sales Service

#### 1. After-sales policy:

- For the detailed after-sales policy of the product, see the official website: <u>UFACTORY</u> <u>Warranty & Returns</u>
- 2. General process of after-sales service:
  - Contact UFACTORY technical support (<u>support@ufactory.cc</u>) to confirm whether the product needs to be repaired and which part should be sent back to UFACTORY.
  - After the bill of lading on UPS, UFACTORY will send the invoice and label to you by mail. You need to make an appointment with the local UPS and then send the product to UFACTORY.
  - UFACTORY will check the product warranty status according to the after-sales policy.
  - Generally, the process takes around 1-2 weeks except for shipment.

**Note:** When you need to send the product back to us for repair, it is necessary to box the product to avoid unnecessary collisions during transport, which may cause damage to the BIO Gripper G2.

# 8.Appendix-UFACTORY Private TCP protocol control

This section mainly explains how to control the BIO Gripper G2 by using the Modbus-TCP protocol through xArm control box.

# 8.1 UFACTORY Private TCP protocol

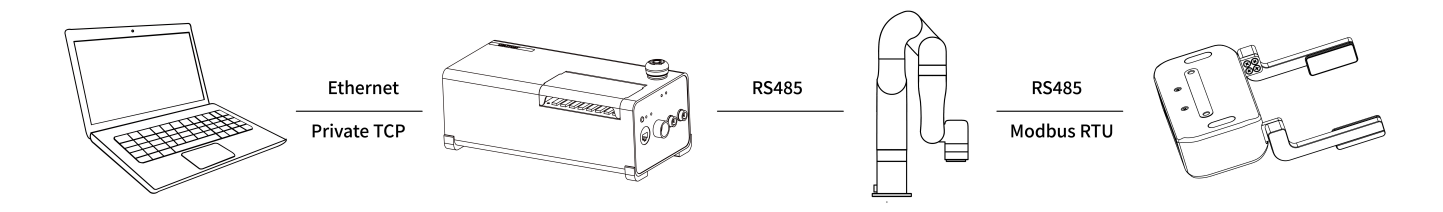

### 8.1.1 Register Address Description

Refer to "4.1 Register Address Description"

### Modbus-TCP:

Modbus protocol is an application layer message transmission protocol, including three message types: ASCII, RTU, and TCP. The standard Modbus protocol physical layer interface includes RS232, RS422, RS485 and Ethernet interfaces, and adopts master / slave communication.

The BIO Gripper G2 supports the private TCP protocol, which is similar but not identical to the standard Modbus TCP.

### Private Modbus TCP Communication Process:

- 1. Establish a TCP connection
- 2. Prepare Modbus messages
- 3. Use the send command to send a message
- 4. Wait for a response under the same connection
- 5. Use the recv command to read the message and complete a data exchange
- 6. When the communication task ends, close the TCP connection

#### Parameter:

• Default TCP Port: 502

• Protocol: 0x00 0x02

On the problem of users using communication protocols to organize data in big endian and little endian:

In this article, data analysis is **big-endian** analysis.

### 8.1.2 Read BIO Gripper Register

### **Register Function**

| Read Register           |                                                                                                    |                                                                            |                                                                                           |
|-------------------------|----------------------------------------------------------------------------------------------------|----------------------------------------------------------------------------|-------------------------------------------------------------------------------------------|
| Request                 |                                                                                                    |                                                                            |                                                                                           |
| MBTP Header             | Transaction Identifier                                                                                                   | 2 Bytes                                                                    | 0x0001                                                                                    |
|                         | Protocol Identifier                                                                                                    | 2 Bytes                                                                    | 0x0002                                                                                    |
|                         | Length                                                                                                    | 2 Bytes                                                                    | 6+N*x2                                                                                    |
|                         | Unit Identifier                                                                                                    | 1 Byte                                                                     | 0x7C                                                                                      |
| Internal Use            | Internal Use                                                                                                    | 1 Byte                                                                     | 0x09                                                                                      |
| Modbus RTU Data         | Slave ID (Gripper)                                                                                                    | 1 Byte                                                                     | 0x08                                                                                      |
|                         | Function Code                                                                                                    | 1 Byte                                                                     | 0x03                                                                                      |
|                         |                                                                                                    |                                                                            |                                                                                           |
|                         | Register Starting Address                                                                                                | 2 Bytes                                                                    | Address                                                                                   |
|                         | Register Starting Address<br>Quantity of Registers                                                                       | 2 Bytes<br>N*x2 Bytes                                                      | Address<br>N*                                                                             |
| Response                | Register Starting Address<br>Quantity of Registers                                                                       | 2 Bytes<br>N*x2 Bytes                                                      | Address<br>N*                                                                             |
| Response<br>MBTP Header | Register Starting Address         Quantity of Registers         Transaction Identifier                                   | 2 Bytes N*x2 Bytes 2 Bytes                                                 | Address<br>N*                                                                             |
| Response<br>MBTP Header | Register Starting AddressQuantity of RegistersTransaction IdentifierProtocol Identifier                                  | 2 Bytes<br>N*x2 Bytes<br>2 Bytes<br>2 Bytes                                | Address N* 0x0001 0x0002                                                                  |
| Response<br>MBTP Header | Register Starting AddressQuantity of RegistersTransaction IdentifierProtocol IdentifierLength                            | 2 Bytes<br>N*x2 Bytes<br>2 Bytes<br>2 Bytes<br>2 Bytes                     | Address N*  0×0001  0×0002  6+N*x2                                                        |
| Response<br>MBTP Header | Register Starting AddressQuantity of RegistersTransaction IdentifierProtocol IdentifierLengthUnit Identifier             | 2 Bytes<br>N*x2 Bytes<br>2 Bytes<br>2 Bytes<br>2 Bytes<br>1 Byte           | Address N*  0×0001  0×0002  6+N*x2  0×7C                                                  |
| Response<br>MBTP Header | Register Starting AddressQuantity of RegistersTransaction IdentifierProtocol IdentifierLengthUnit IdentifierStatus Value | 2 Bytes<br>N*x2 Bytes<br>2 Bytes<br>2 Bytes<br>2 Bytes<br>1 Byte<br>1 Byte | Address         N*         0x0001         0x0002         6+N*x2         0x7C         0x00 |

| Read Register   |                 |            |       |
|-----------------|-----------------|------------|-------|
| Modbus RTU Data | Slave ID        | 1 Byte     | 0x08  |
|                 | Function Code   | 1 Byte     | 0x03  |
|                 | Byte Count      | 1 Byte     | N*x2  |
|                 | Registers Value | N*x2 Bytes | Value |

### N\* = Quantity of Registers

Address = Register Starting Address

### **Register Function**

|                                   | Resgister<br>Starting<br>Address | Registers<br>Value |                                                                                                    |
|-----------------------------------|----------------------------------|--------------------|----------------------------------------------------------------------------------------------------|
| Get Gripper<br>status<br>Register | 0x0000                           | 2 Bytes            | Disabled: 0x0000 Enabling: 0x0004 Enabling<br>completed: 0x0008 Stop status: 0x0008<br>Motion status: 0x0009 Clipping status:<br>0x000A Error status: 0x000B |
| Get Gripper<br>Error<br>Register  | 0x000F                           | 2 Bytes            | <b>An error occurs:</b> all other return values indicate an error(except 0) <b>No error occurred:</b> 0x0000                                                 |

### 8.1.3 Write BIO Gripper Register

|              | Write Register         |         |        |
|--------------|------------------------|---------|--------|
| Request      |                        |         |        |
| MBTP Header  | Transaction Identifier | 2 Bytes | 0x0001 |
|              | Protocol Identifier    | 2 Bytes | 0x0002 |
|              | Length                 | 2 Bytes | 9+N*x2 |
|              | Unit Identifier        | 1 Byte  | 0x7C   |
| Internal Use | Internal Use           | 1 Byte  | 0x09   |

|                 | Write Register            |            |         |
|-----------------|---------------------------|------------|---------|
| Modbus RTU Data | Slave ID (Gripper)        | 1 Byte     | 0x08    |
|                 | Function Code             | 1 Byte     | 0x10    |
|                 | Register Starting Address | 2 Bytes    | Address |
|                 | Quantity of Registers     | 2 Bytes    | N*      |
|                 | Byte Count                | 1 Byte     | N*x2    |
|                 | Registers Value           | N*x2 Bytes | Value   |
| Response        |                           |            |         |
| MBTP Header     | Transaction Identifier    | 2 Bytes    | 0x0001  |
|                 | Protocol Identifier       | 2 Bytes    | 0x0002  |
|                 | Length                    | 2 Bytes    | 0x0009  |
|                 | Unit Identifier           | 1 Byte     | 0x7C    |
|                 | Status Value              | 1 Byte     | 0x00    |
| Internal Use    | Internal Use              | 1 Byte     | 0x09    |
| Modbus RTU Data | Slave ID                  | 1 Byte     | 0x08    |
|                 | Function Code             | 1 Byte     | 0x10    |
|                 | Register Starting Address | 2 Bytes    | Address |
|                 | Quantity of Registers     | 2 Bytes    | N*      |

N\* = Quantity of Registers

Address = Register Starting Address

Resgister:

|                                    | Resgister<br>Starting<br>Address | Register<br>Value |                                                                                        |
|------------------------------------|----------------------------------|-------------------|----------------------------------------------------------------------------------------|
| Enable/Disable<br>Gripper Register | 0x0100                           | 2 Bytes           | Enable : 0x0001 Disable : 0x0000                                                       |
| Set Gripper Position<br>Register   | 0x0700                           | 4 Bytes           | <b>Open the Gripper</b> : 0x0000<br>0x0082 <b>Close the Gripper</b> :<br>0x0000 0x0032 |
| Set Gripper Speed<br>Register      | 0x0303                           | 2 Bytes           | 0x0000-0x0BB8                                                                          |
| Clear Error Register               | 0x000F                           | 2 Bytes           | 0x0000                                                                                 |

### 8.1.4 Private TCP Example

Use private TCP to control BIO Gripper G2 opening and closing, mode 0.

1. Set the Bio Gripper G2 mode 0. Address: 0x010A, still effective after power failure.

Send: 00 01 00 02 00 08 7C 09 08 06 11 0A 00 00 Response: 00 01 00 02 00 09 7C 50 09 08 06 11 0A 00 00

#### 2. Enable the Gripper. Address: 0x0100

Send: 00 01 00 02 00 0B 7C 09 08 10 01 00 00 01 02 00 01 Response: 00 01 00 02 00 09 7C 50 09 08 10 01 00 00 01

#### 3. Open the Gripper

Mode 0 has no position control, sending position > 90, then opens the Bio Gripper G2. (OCT)130=(HEX)0082

Send: 00 01 00 02 00 0d 7C 09 08 10 07 00 00 02 04 00 00 08 Response: 00 01 00 02 00 09 7C 50 09 08 10 07 00 00 02

#### 4. Close the Gripper

Mode 0 has no position control and sends a position  $\leq$  90, then closes the Bio Gripper G2.(OCT)50=(HEX)0032

Send: 00 01 00 02 00 0d 7C 09 08 10 07 00 00 02 04 00 00 032 Response: 00 01 00 02 00 09 7C 50 09 08 10 07 00 00 02